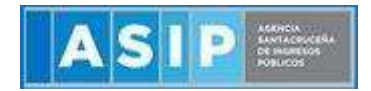

ASIP

# MANUAL - EXTRANET

## **SELLOS**

Página 1|9

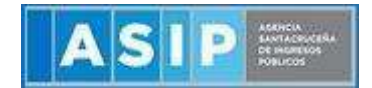

**ACCEDER AL SISTEMA SIT SANTA CRUZ**, desde AFIP ( adherir el servicio en administracion de relaciones con clave fiscal > ASIP) o a través de nuestra página web <u>www.asip.gob.ar</u> > "INGRESAR", utilizando clave fiscal SIT/AFIP.

|   | ARIP<br>DEClaración Impositiva Unificada<br>– Impuesto sobre los Ingresos<br>Brutos                                                                                                    |                                             | AFIP<br>Mis Aplicaciones Web<br>Elaboración y presentación de<br>declaraciones juradas                          | E |
|---|----------------------------------------------------------------------------------------------------|---------------------------------------------|----------------------------------------------------------------------------------------------------|---|
|   | ASIP<br>SIT - Santa Cruz<br>Servicio para Ingresar al Sistema<br>SIT - Santa Cruz utilizando su<br>clave fiscal AFIP                                                                                                    |                                             | MINMODERNIZACION<br>PAEC<br>AEC - Plataforma de<br>utenticación Electrónica Central<br>el Gobierno de la Nación |   |
|   |                                                                                                    |                                             |                                                                                                    |   |
|   |                                                                                                    |                                             |                                                                                                    |   |
|   |                                                                                                    |                                             |                                                                                                    |   |
|   | ASIP Methodese<br>Methodese<br>M | SCAL                                        | SIT                                                                                                    |   |
|   | ASIP Management                                                                                                    | SCAL                                        | SIT<br>APOP                                                                                                    |   |
| R | ASIP MARKAGE<br>INGRESE CON CLAVE FIS<br>INGRESE CON CLAVE FIS<br>INGRESE CON CLAVE FIS<br>Recomendaciones técnicas (                                                                                                    | SCAL<br>SCAL<br>de navegac                  | SIT<br>AFOD<br>ión:                                                                                             |   |
| R | ASIP Marchine<br>INGRESE CON CLAVE FIS<br>INGRESE CON CLAVE FIS<br>Recomendaciones técnicas<br>ara ver correctamente este sitio se                                                                                                    | SCAL<br>SCAL<br>de navegac<br>recomienda el | SIT<br>AFOP<br>ión:<br>uso de los siguientes navegadores:                                                       |   |

#### Carga de Sellos

Ingresar a través del extranet. En la solapa SELLOS, situarse en el ítem CARGA DE SELLOS, al dar clic este permitirá el ingreso a la carga.

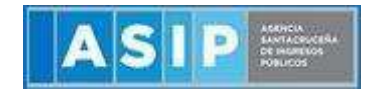

| 🚰 Ingresos Brutos 🛛 🕢                                                                                                    | Menú Principal + Menú principal + Sellos + Carga de Sellos                     | Manual de Usuario 🗟 |
|----------------------------------------------------------------------------------------------------|--------------------------------------------------------------------------------|---------------------|
| III Tributos 🧠 🤇                                                                                                    | Alta de Sello:                                                                 |                     |
| Sellos Carga de Sellos Carga de Trámite Agrupado Consulta General de Sellos Emisión de Boletas - Sellos Estado del Sellado | Fecha de Instrumento:(*) Actos:(*) Rol del Responsable:(*) Campos Obligatorios | Fecha Vencimiento:  |
| Consulta de Boletas<br>(SELLOS)                                                                                            |                                                                                | Cargar              |
| 🔲 Cuenta Corriente 🧠                                                                                                    |                                                                                |                     |
| L Contribuvente                                                                                                    |                                                                                |                     |

## Alta de Sellos

Para generar el Alta de Sello deberá cargar las casillas con los datos correspondientes.

En el caso de la fecha del instrumento, deberá posicionarse en el recuadro blanco. Esto le permitirá ingresar la fecha en forma manual o acceder a un calendario donde deberá consignar u optar por la fecha correspondiente a la <u>CELEBRACION u OTORGAMIENTO del acto que se trate.</u> (*Ej: debe tomarse la fecha consignada en el texto … "A los xx días del mes de xxx de xxxx"*)

IMPORTANTE: la "Fecha de instrumento" <u>NO DEBE ENTENDERSE</u> como la fecha de carga en el sistema. Si así fuera, podría no darse por cumplida la obligación fiscal.

| ¢  | Menú Principal - Tributos - | Sel | los -    | Car | ga de    | e Sel | los      |                 |                    | SIT Sistema<br>Integral<br>Tributario |
|----|-----------------------------|-----|----------|-----|----------|-------|----------|-----------------|--------------------|---------------------------------------|
| ٩. | Alta de Sello:              |     |          |     |          |       |          |                 |                    |                                       |
|    | Fecha de Instrumento:(*)    |     |          |     |          |       |          |                 | Fecha Vencimiento: |                                       |
| \$ | Actos:(*)                   | 0   | Se       | p   | ¥ 2      | 020   | v        | Ø               | ٩                  |                                       |
|    | (*) Campos Obligatorios     | Do  | Lu       | Ma  | Mi       | Ju    | Vi       | Sa              |                    |                                       |
| -  |                             | 6   | 7        | 8   | 9        | 10    | 11       | 12              |                    |                                       |
| *  |                             | 13  | 14<br>21 | 15  | 16<br>23 | 17    | 18<br>25 | <b>19</b><br>26 | Cargar             |                                       |
| =  |                             |     | 28       |     |          |       |          |                 |                    |                                       |
|    |                             |     |          |     |          |       |          |                 |                    |                                       |
|    |                             |     |          |     |          |       |          |                 |                    |                                       |
|    |                             |     |          |     |          |       |          |                 |                    |                                       |

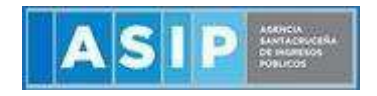

En la casilla Actos solo debe ingresar a través del botón Lupa este arrojará una ventana externa, seleccione el código necesario, como se muestra a continuación:

| Ingrese un v | alor a buscar | **     |            |     |          |        |        |         | Fi                        | ltrar resultados |
|--------------|---------------|--------|------------|-----|----------|--------|--------|---------|---------------------------|------------------|
| Código       | Descripció    | n      |            |     |          |        |        |         |                           | 4                |
| 3596111      | Los contra    | tos de | locación o | sub | locación | de co  | sas, d | lerecho | s <mark>, o</mark> bras c | ) servicios      |
| 3596110      | Los contra    | tos de | locación o | sub | locación | de inr | nuebl  | es      |                           |                  |
| 3596123      | Ordenes d     | e Com  | ora -      |     |          |        |        |         |                           |                  |
| 3596122      | Pagarés -     |        |            |     |          |        |        |         |                           |                  |
| <            |               |        |            |     |          |        |        |         |                           | •                |
| a            | Let.          | 44     | Página     | 1   | de 1     | 35     | 1d     | 50      | ~                         | Mostrando 1 -    |

En la casilla Rol de Responsable solo debe ingresar a través del botón Lupa este arrojará una ventana externa, seleccione el código necesario, como se muestra a continuación:

| LISTA DE   | ROLES          |          |      |         |       |             |              | *           |
|------------|----------------|----------|------|---------|-------|-------------|--------------|-------------|
| Ingrese un | valor a buscar |          |      |         |       |             | Filtrar resu | Itados      |
| Código     | Descripción    |          |      |         |       |             |              | 4           |
| 5          | COMPRADOR      |          |      |         |       |             |              |             |
| 6          | VENDEDOR       |          |      |         |       |             |              |             |
| ·          | 14 44          | Página 1 | de 1 | *       | ы     | 50 🗸        | Most         | rando 1 - : |
| ~          |                |          |      | 1 . ee. | PR: 5 | N90 575     |              |             |
|            |                |          |      |         | 🖌 Sel | eccionar va | alor 🗙 C     | ancelar     |

Para continuar con la emisión del sellado, cliquear en el botón "Cargar"

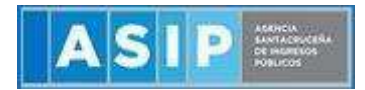

| Fecha de Instrumento:(*) | 12/08/2020 | Fecha Vencimiento: | 03/09/2020 |  |
|--------------------------|------------|--------------------|------------|--|
| Actos:(*)                | 3596123    | Ordenes de Compra- |            |  |
| N* Orden(*):             | 111        | Año(*):            | 2020       |  |
| Rol del Responsable:(*)  | VENDEDOR   | Q                  |            |  |
| (*) Campon Obligations   |            |                    |            |  |

#### Cálculo Base Imponible

Cliquear en el botón + para cargar la base imponible correspondiente al tipo de acto seleccionado. Este botón también le permitirá cargar una nueva fila si el código de acto lo requiere (*Por ej: Contratos de Locación de Inmuebles o de locación o sublocación servicios que posean valores diferenciados por periodos.*)

• Valor contractual: cargar el monto TOTAL del acto, contrato u obligación ó el monto que corresponda al tipo de acto y plazos convenidos.

*Ej: Órdenes de compra, pagarés (entre otros).* 

| Valor Contractual (*)          |      | 10.000             |          |
|--------------------------------|------|--------------------|----------|
| Porc. IVA (*)                  | 0)   | ٩                  |          |
| Tipo de Cambio                 | PESO | ٩                  |          |
| Cotización a la Fecha          |      |                    |          |
| Valor de Cambio por las Partes |      |                    |          |
| Acepta Valor                   | NO   | ¥                  | 00,00    |
|                                |      | Guardar 🛓 🤇 😋 ir 🛛 |          |
| TO B CAO                       | _    | je er Página       | 1 de1 14 |

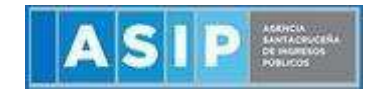

*Ej: contratos de locación de inmuebles, locación de servicios (entre otros).* 

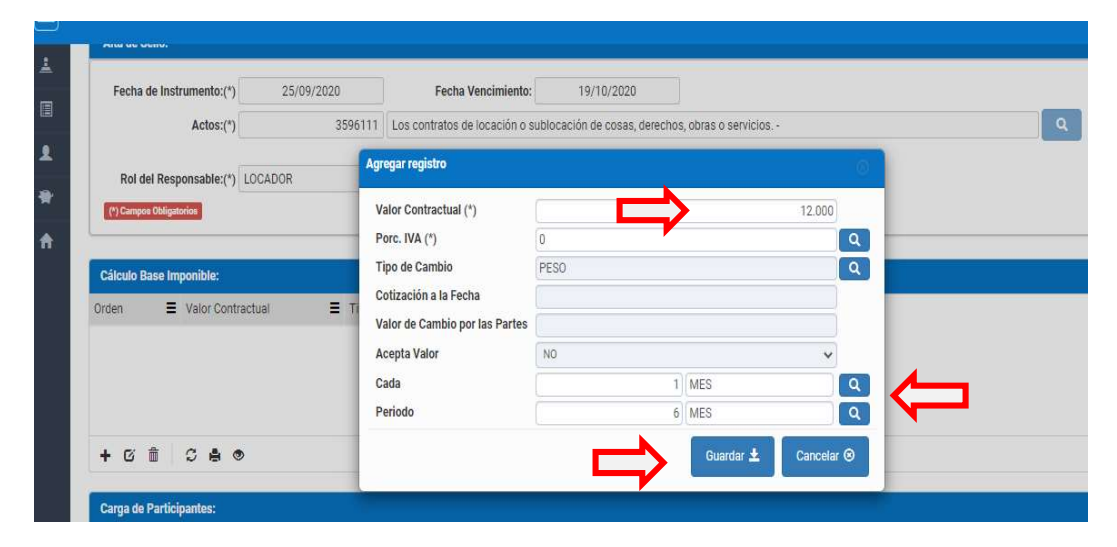

## Carga de participantes

Por defecto el sistema traerá precargado al participante logueado según el rol definido en el cuadrante "Alta de Sellos".

| Carga de Participantes:                |                      |                          |                   |                |               |        |                   |
|----------------------------------------|----------------------|--------------------------|-------------------|----------------|---------------|--------|-------------------|
| Responsable                            | Participante         | CUIT/CUIL E Nor          | nbre/Razón Social | Tipo Documento | Nro Documento | Exento | E Observaciones E |
| ~                                      | VENDEDOR             |                          |                   |                |               |        | 0                 |
| () ( ( ( ( ( ( ( ( ( ( ( ( ( ( ( ( ( ( | • •                  | И                        | ec Página 1       | de 1 >>> >  50 | ~             |        | Mostrando 1 - 1 ( |
| Información del Sello:                 |                      |                          |                   |                |               |        |                   |
| Base Imponible:                        | 10.00                | 0 Alicuota:              | 0,014             |                | Exención:     | 0,00   | Monto Calculado:  |
| 140,00                                 |                      |                          |                   |                |               |        |                   |
| Monto Impuesto:                        | 140,0                | 0                        |                   |                |               |        |                   |
| Fecha Liquidación:                     | 03/09/2020           |                          |                   |                |               |        |                   |
| Monto Interés:                         | 0,0                  | 10                       |                   |                |               |        |                   |
| Monto Multa                            |                      |                          | 0,0               | 10             |               |        |                   |
| Importe Final                          |                      |                          | 14                | 10             |               |        |                   |
| Ley Aplicada                           | INSTRUMENTOS PUBLICO | IS Y PRIVADOS EN GENERAL |                   |                |               |        |                   |

El botón + permite agregar a la/s otra/s parte/s del acto que se trate.

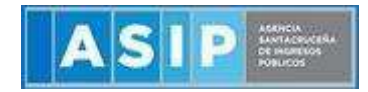

| Participante (*)        | COMPRADOR |                           |      | Q.       |        |           |    |
|-------------------------|-----------|---------------------------|------|----------|--------|-----------|----|
| CUIT/CUIL (*)           | 1         |                           |      |          | de 1   | 10 12     |    |
| Nombre/Razón Social (*) |           |                           |      | Q.       |        |           |    |
| Tipo Documento (*)      |           |                           |      | <b>Q</b> |        |           |    |
| Nro Documento (*)       |           |                           |      |          | ≡ Te   | po Docume | nt |
| Exento                  |           |                           |      |          | 50 D.I | N.L.      |    |
| Observaciones           |           |                           |      |          |        |           |    |
|                         |           | Guardar                   | Canc | etar 🛛   |        |           |    |
|                         |           | Contraction of the second |      |          | de 1   | 300 H     |    |

El botón G permite la modificación de dicha fila previamente seleccionada.

Para eliminar un registro, se deberá seleccionar primero la fila deseada (paso 1), luego tendrá que hacer clic en (paso 2), luego de esto aparecerá una ventana de confirmación para la eliminación de la fila.

| <b>IMPORTANTE:</b> Recuerde sistema arrojará el siguie | que la<br>nte ERR | carga de la otra parte <u>es obligatoria</u> . De lo contrario, el<br>ROR: |
|--------------------------------------------------------|-------------------|----------------------------------------------------------------------------|
|                                                        | Error             | Ealta ingresar roles obligatorios del sello                                |
|                                                        | •                 | Aceptar                                                                    |

### Información del Sello

En la siguiente grilla se refleja el cálculo total de la base imponible anteriormente cargada, alícuota, porcentaje de exención entre los participante, monto del impuesto, intereses y multas.

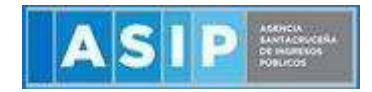

| Base Imponible:        | 10.000                         | Alícuota:      | 0,014 |             | Exención: | 50,00 |
|------------------------|--------------------------------|----------------|-------|-------------|-----------|-------|
| 0,00                   |                                |                |       |             |           |       |
| Monto Impuesto:        | 70,00                          |                |       |             |           |       |
| Fecha Liquidación:     | 03/09/2020                     |                |       |             |           |       |
| Monto Interés:         | 0,00                           |                |       |             |           |       |
| Monto Multa:           |                                |                | (     | 0,00        |           |       |
| Importe Final:         |                                |                |       | 70          |           |       |
| Ley Aplicada:          | INSTRUMENTOS PUBLICOS Y PRIVAD | OOS EN GENERAL |       |             |           |       |
| Documentación adjunta: | Seleccione un Archivo          |                |       | <b>()</b> • |           |       |
| Observación adjunto:   |                                |                |       | le.         |           |       |

Además se puede cambiar la fecha de liquidación del impuesto, siempre y cuando sea mayor a la fecha del día de hoy. Eso generará una nueva liquidación actualizando las multas e intereses si correspondiere.

Se deberá adjuntar de manera OBLIGATORIA copia del instrumento correspondiente en formato pdf presionando en el botón .

Por favor, no subir ni hojas en blanco, ni otro documento que no se relacione con el acto cargado ya que será observado por esta Agencia.

| Por ultimo presionando el botón  | Confirmar Sello | logrará la confirmación del sello. |
|----------------------------------|-----------------|------------------------------------|
| i or altimo presionando er boton |                 | iografa la communación aci seno.   |

| VENDEDOR              | 20-34525131-7 MANSILLA MAURO RODRIGO D.N.I.                          | 34.525.131 |
|-----------------------|----------------------------------------------------------------------|------------|
| Selección del         | medio de pago para la boleta agrupada                                |            |
| Medios de pa          | go disponibles para la boleta agrupada N° 362008                     |            |
| - Volante E           | Jectrónico de Pago                                                   |            |
| Para el in<br>importe | npuesto: SIT Santa Cruz - Impuesto de Sellos, por un<br>de \$ 70,80. |            |
| c Se gener            | ará un Volante Electrónico de Pagos.                                 | V          |
| se se                 | lección de la Entidad de<br>Pago:                                    | _          |
| Lin                   | K 🗸                                                                  |            |
| Same Un               | k le                                                                 |            |
| ti inte               | erbanking                                                            |            |
| INSTRU                | 406/0110 <sup>-01</sup> 1                                            |            |
| c C:\fake             |                                                                      |            |
|                       |                                                                      | - Aresta   |
| 5                     |                                                                      |            |

Para la generación del VEP, deberá seleccionar la red (link, banelco o interbanking), colocar la CUIT PAGADOR y cliquear en el botón Aceptar.

#### RECORDAMOS QUE LOS VEP'S GENERADOS DEBERAN BUSCARSE COMO VEP'S DE AFIP.

En otra ventana se aperturará la boleta correspondiente al sellado generado con la información que fue cargada.

En la boleta se visualizará la fecha de vencimiento, importe del impuesto, base imponible, número de VEP y número sello (información importante para verificar el estado "PAGADO" por el organismo solicitante).

| Vencimiento<br>SON PESOS SETENTA                        | 03/09/2020 Total a Pagar                                                                                                    | \$ 70.00                                                             |                                                                                                    |
|---------------------------------------------------------|----------------------------------------------------------------------------------------------------|----------------------------------------------------------------------|----------------------------------------------------------------------------------------------------|
| ASIP                                                    | SIT Santa Cruz - Impuesto de Sellos                                                                                                    | Boleta Nº:                                                           | 00000362008-7                                                                                                    |
| the first had been been been been been been been bee    | Contraction of the Institute of the Institute of the Inst | VEP:                                                                 | 733517580                                                                                                    |
|                                                         |                                                                                                    | Usuario:                                                             |                                                                                                    |
|                                                         |                                                                                                    | Fecha:                                                               | 15/08/2020                                                                                                    |
|                                                         |                                                                                                    | The state of the second second                                       |                                                                                                    |
| C.U.I.T.:                                               | Contribuyente: N                                                                                                    | Vto.:                                                                | 03/09/2020                                                                                                    |
| CUIT:<br>Dom.:<br>Obj. Hecho: Nico. Se                  | [Centribuyente:] N<br>Bado: 89998 - 12/08/2020 - Bl: 10.000,00 - Acto: 3596123                                                                                                    | Yto.:<br>Total:<br>SO                                                | 03/09/2020<br>\$ 70.0<br>N PESOS SETENTA                                                                                                    |
| C.U.I.T.:<br>Dom.:<br>Obj. Hecho: Nro. Sr               | [Centribuyente:] N<br>Rode: 89998 - 12/08/2020 - Bl: 10.000,00 - Acto: 3596123                                                                                                    | Roleta N**                                                           | 03/09/2020<br>\$70.0<br>N PESOS SETENTA                                                                                                    |
| ASIP                                                    | ICentribuyente:         N           Rado: 89998 - 12/08/2020 - 81: 10.000,00 - Acto: 3596123           SIT Santa Cruz - Impuesto de Sellos                                                                                                    | Vto.:<br>Total:<br>50<br>Boleta N*:<br>N.(J:                         | 03/09/2020<br>\$ 70.0<br>N PESOS SETENTA<br>000000362008-7                                                                                                    |
| ASIP                                                    | [Centribuyente:] N           Bade: 89998 - 12/08/2020 - Bl: 10.000,00 - Acto: 3596123           SIT Santa Cruz - Impuesto de Sellos                                                                                                    | Boleta N*:<br>N.I:<br>V.F.                                           | 03/09/2020<br>\$ 70.0<br>\$ 70.0<br>N HESOS SETENTA<br>00000362008-7<br>733517580                                                                                                    |
| CULT:<br>Dom:<br>Obj. Hecht: No. Se                     | [Centribuyente:] N           Bade: 89998 - 12/08/2020 - Bl: 10.000,00 - Acto: 3596123           SIT Santa Cruz - Impuesto de Sellos                                                                                                    | Boleta N*:<br>N./I:<br>VGP:<br>Usuario:<br>Fecha:                    | 03/09/2020<br>\$ 70.0<br>\$ 70.0<br>N HESOS SETENTA<br>000000362008-7<br>733517580<br>15/08/2020                                                                                                    |
| ASIP                                                    | [Centribuyente:] N           Bade: 89998 - 12/08/2020 - Bt: 10.000,00 - Acto: 3596123           SIT Santa Cruz - Impuesto de Sellos                                                                                                    | Boleta N*:<br>NJ:<br>VE:<br>VE:<br>VE:<br>Ve:<br>Fecha:              | 03/09/2020<br>\$ 70.0<br>\$ 70.0<br>N HESOS SETENTA<br>000000362008-7<br>233517580<br>15/08/2020                                                                                                    |
| A SIP                                                   | SIT Santa Cruz - Impuesto de Sellos           Contribuyente:                                                                                                    | Boleta Nº:<br>N.II:<br>VED.<br>Fecha:                                | 03/09/2020<br>\$ 70.5<br>\$ 70.5<br>\$ 70. |
| CULT2<br>Obj. Hecho: No. So<br>CULT2<br>CULT2<br>Dom: ( | [Centribuyente:] N           Bade: 89998 - 12/08/2020 - Bi: 10.000,00 - Acto: 3596123           SIT Santa Cruz - Impuesto de Sellos           [Contribuyente:]                                                                                                    | Boleta N*:<br>N.4:<br>VE2:<br>VE2:<br>VE2:<br>VE2:<br>VE3:<br>Total: | 03/09/2020<br>\$70<br>N PESOS SETENTA<br>000000362000<br>733517580<br>15/08/2020<br>03/09/2020<br>\$70                                                                                                    |

#### **IMPORTANTE:**

Si necesita emitir un nuevo volante electrónico de pago (VEP) sobre un sellado **YA GENERADO** en el sistema, **NO DEBE VOLVER A CARGAR** el mismo ya que se duplicará la deuda. Simplemente debe ir al módulo **SELLOS> Emisión de boleta - Sellos**> buscar el Nro. de Sellado >Agregar obligación seleccionada > Generar Boleta .-